## **10 投信情報照会**<②分配金取扱い方法の変更>

2024年11月18日 Ver.3.0

## 10 投信情報照会 < ②分配金取扱い方法の変更>

| 副・サービス一覧 一覧                                | 投信     | 情報照会 >         | 保有残高照金    | 4                   |                             |                      |                |          | 2024/12/30      | 11:47:57 現       |
|--------------------------------------------|--------|----------------|-----------|---------------------|-----------------------------|----------------------|----------------|----------|-----------------|------------------|
| トップページ                                     | 預り     | 明細一覧           | 照会        |                     |                             |                      |                |          |                 |                  |
| + 投資信託                                     | 希望?    | するファンドの申       | 込欄にある取引   | ボタンをクリッ             | クしてください。                    |                      |                |          |                 |                  |
| — 取引                                       |        |                |           |                     |                             |                      |                |          | 20              | 24/12/27基        |
| 購入                                         | 「詳細    | 開コボタンまた」       | ま「解約選択」ス  | ドタンにより預い            | 別の明細が表                      | 示されます。               | + "- <b></b> - |          |                 |                  |
| 解約                                         | 角羊術可で  | 2希望される場合       | 当は、明細表示   | 1後に、該当預             | JOJ 解約」ホタ)<br>ファンド          | ンを押下してく)<br>名称       | 630.           |          |                 |                  |
| スイッチング                                     | No.    | 2511           |           | (用口) = +            | 12:32:/17:95                |                      | +11-27 八 95    |          | つみたて            | 申认               |
| 注文照会/取消                                    |        | 区分             | 残高口数      | 個別元本<br>取得単価        | 举华证额<br>解約価額                | 許価金額<br>評価損益         | 投資金額<br>受取金額   | 運用損益     | NISA優先<br>分配金取扱 | • •              |
| + 投信つみたてサービス                               | 1      | 累)ダイワ・グ        | ローバルREIT  | ・オーブン               |                             |                      |                |          |                 | 購入               |
| + 申込                                       |        | 合計<br>【詳細開】    | 300,000   | 9,879.13円<br>-      | 8,742円<br>9,299円<br>(1万口当り) | 262,260円<br>-29,210円 | 0円<br>2,418円   | 264,678円 | <b>2</b><br>再投資 | 解約選択<br>受 取      |
| + 電子交付サービス                                 | 2      | 非細閉<br>グローバル・! | ノート・インデック | フスファンド(省)           | 全形成型)                       |                      |                |          |                 | B# 1             |
| <ul> <li>投信情報照会</li> <li>取引履歴照会</li> </ul> |        | NISA預り<br>適用年別 | 200,000   | 9,879.13円<br>9,880円 | 9,693円<br>9,693円<br>(1万口当り) | 193,860円<br>-3,740円  | 0円<br>2,418円   | 196,278円 | 再投資             | · 解∧<br>解約<br>受取 |
| 保有残高照会                                     | 습<br>計 |                |           |                     |                             | 456,120円<br>-32,950円 | 0円<br>4,836円   | 460,956円 |                 |                  |
| メニューの投信情報                                  | 服会     | まから《保谷         | 有残高照      |                     | リックします                      | i»ŧJoka              | <b>、</b> 《受取》  | で表示さ     | されてますの          | ので、変             |

\_\_\_\_\_

## 10 投信情報照会 < ②分配金取扱い方法の変更>

| 品・サービス一覧 一覧                                                                                                    | 各種照会 > 保有残高                                                                                                    | 語会                                                                                                    | 2024/01                                                                  | /04 10:15:53 現石                                                                                                    |
|----------------------------------------------------------------------------------------------------|----------------------------------------------------------------------------------------------------|----------------------------------------------------------------------------------------------------|--------------------------------------------------------------------------|----------------------------------------------------------------------------------------------------|
| ップページ                                                                                                    | 一 分配金取扱変更-                                                                                                    | - 確認                                                                                                    |                                                                          |                                                                                                    |
| 投資信託                                                                                                    | <b>確認</b> 完了                                                                                                    |                                                                                                    |                                                                          |                                                                                                    |
| 取引                                                                                                    | 申込内容を確認してくださ                                                                                                    | L10                                                                                                    |                                                                          |                                                                                                    |
| 購入                                                                                                    | 🖌 当該ファンドにて投                                                                                                    | 信つみたてサービスの契約を保有しています。                                                                                                    | 。分配金取扱方法について受取が                                                          | 選択されました。                                                                                                    |
| 解約                                                                                                    | 取扱方法が誤って                                                                                                    | いないか再度確認してくたさい。(MWID05101)                                                                                                    | 00_001)                                                                  |                                                                                                    |
| スイッチング                                                                                                    | ファンド名称                                                                                                    | HSBC世界資産選抜 収穫コース(予想分配                                                                                                    | 記金提示型)                                                                   |                                                                                                    |
| 注文照会/取消                                                                                                    | 申込日                                                                                                    | 2024年1月4日                                                                                                    |                                                                          |                                                                                                    |
| 投信つみたてサービス                                                                                                    | 変更内容                                                                                                    | 変更前                                                                                                    | 変更後                                                                      |                                                                                                    |
| 申込                                                                                                    | 分配金取扱方法                                                                                                    | 再投资                                                                                                    | 受取                                                                       |                                                                                                    |
| 各種照会                                                                                                    | ■パスワード入力                                                                                                    |                                                                                                    |                                                                          |                                                                                                    |
| 取引履歴照会                                                                                                    | 取引バスワード [                                                                                                    | Eestway1 2345 97                                                                                                    | フトウェアキーボード 🇹 パスワード表示                                                     |                                                                                                    |
| 保有残高照会                                                                                                    | 申込内容を確認してくださ<br>雑読適用届出書を提出1                                                                                                    | さい。<br>し、NISA口座開設状態で出国を行っている場合                                                                                                    |                                                                          |                                                                                                    |
| 運用損益照会                                                                                                    | 出国中にNISA預りから第<br>該当ファンドプNISA預りから第                                                                                                    | 総生した再投資は一般預りでの購入となります。<br>を保有している場合、公配金取扱たの取れた更いの                                                                                                    | に変更されると                                                                  |                                                                                                    |
| 讓渡損益照会                                                                                                    | 既に保有しているNISA預                                                                                                    | 6時日のそので一般預りでの再投資となりますので了多                                                                                                    | R(ださい。                                                                   |                                                                                                    |
| NISA口座利用状況                                                                                                    | << 戻る                                                                                                    | 実行                                                                                                    |                                                                          |                                                                                                    |
| 48.24                                                                                                    | and the second second                                                                                                    |                                                                                                    | State State State State                                                  |                                                                                                    |
| 今回申込内容を研<br>《取引パスワードは<br>フードとなります。                                                                                                    | 確認のうえ、《取引/<br>、JAバンク投信ネッ                                                                                                    | パスワード》を入力、《実行》をク<br>ットサービスに初めてログインされ                                                                                                    | リックします。<br>1た際に、お客さまにてま                                                  | 登録されたり                                                                                                    |
| 今回申込内容を研<br>《取引パスワードは<br>リードとなります。<br>パスワードを忘れた地                                                                                                    | 確認のうえ、《取引/<br>、JAバンク投信ネッ<br>場合、または複数回                                                                                                    | パスワード》を入力、《実行》をク<br>ットサービスに初めてログインされ<br>回誤入力して入力エラーとなった                                                                                                    | リックします。<br>1た際に、お客さまにて<br>:場合は、お取引JAに通                                   | き録された <i>り</i><br>連絡いただき                                                                                                    |
| 今回申込内容を研<br>、取引パスワードは<br>リードとなります。<br>パスワードを忘れた地<br>リード再発行手続き                                                                                                    | 確認のうえ、《取引/<br>、JAバンク投信ネッ<br>場合、または複数回<br>をさせていただきま                                                                                                    | パスワード》を入力、《実行》をク<br>ットサービスに初めてログインされ<br>回誤入力して入力エラーとなった<br>ます。                                                                                                    | リックします。<br>1た際に、お客さまにて<br>:場合は、お取引JAに通                                   | き録されたノ<br>連絡いただき                                                                                                    |
| 今回申込内容を研<br>《取引パスワードは<br>リードとなります。<br>パスワードを忘れた地<br>ワード再発行手続き                                                                                                    | 館認のうえ、《取引/<br>、JAバンク投信ネッ<br>場合、または複数回<br>をさせていただきま                                                                                                    | パスワード》を入力、《実行》をク<br>ットサービスに初めてログインされ<br>回誤入力して入力エラーとなった<br>す。                                                                                                    | リックします。<br>1た際に、お客さまにて雪<br>:場合は、お取引JAに選                                  | き録されたパ<br>連絡いただき                                                                                                    |
| 今回申込内容を研<br><取引パスワードは<br>ロードとなります。<br>パスワードを忘れた地<br>ロード再発行手続き<br>2023年以前につる                                                                                                    | 確認のうえ、《取引/<br>、JAバンク投信ネッ<br>場合、または複数回<br>をさせていただきま<br>みたてNISA預り※                                                                                                    | パスワード》を入力、《実行》をク<br>ットサービスに初めてログインされ<br>回誤入力して入力エラーとなった<br>す。<br>で保有されている口数に対する                                                                                                    | リックします。<br>1た際に、お客さまにて<br>3:場合は、お取引JAに選<br>5分配金の再投資は課                    | き録されたパ<br>「絡いただき<br>税扱いとなり                                                                                                    |
| 今回申込内容を研<br>《取引パスワードは<br>クードとなります。<br>パスワードを忘れた切<br>ロード再発行手続き<br>2023年以前につる<br>、※一般NISA                                                                                                    | 確認のうえ、《取引/<br>、JAバンク投信ネ<br>場合、または複数回<br>をさせていただきま<br>みたてNISA預り※<br>預りに対する再投資                                                                                                    | パスワード》を入力、《実行》をク<br>ットサービスに初めてログインされ<br>回誤入力して入力エラーとなった<br>す。<br>で保有されている口数に対する<br>資は2025年以降よりNISA預り                                                                                | リックします。<br>1た際に、お客さまにて<br>は場合は、お取引JAに通<br>の対象となります。                      | き録されたパ<br>『絡いただき<br>税扱いとなり                                                                                                    |
| 今回申込内容を研<br><取引パスワードは<br>ワードとなります。<br>パスワードを忘れた切<br>マード再発行手続き<br>2023年以前につる<br>、※一般NISA                                                                                                    | 確認のうえ、《取引//<br>、JAバンク投信ネッ<br>場合、または複数回<br>をさせていただきま<br>みたてNISA預り※<br>預りに対する再投資                                                                                                    | パスワード》を入力、《実行》をク<br>ットサービスに初めてログインされ<br>回誤入力して入力エラーとなった<br>ます。<br>そで保有されている口数に対する<br>覧は2025年以降よりNISA預約                                                                              | リックします。<br>1た際に、お客さまにてま<br>:場合は、お取引JAに選<br>の対象となります。                     | き録されたパ<br>■絡いただき<br>税扱いとなり                                                                                                    |
| 今回申込内容を研<br><取引パスワードは<br>リードとなります。<br>パスワードを忘れた地<br>リード再発行手続き<br>2023年以前につる<br>。 ※一般NISA予<br>人Aバンク                                                                                                    | 翻訳のうえ、《取引/<br>、JAバンク投信ネッ<br>していただきま<br>なさせていただきま<br>みたてNISA預り※<br>預りに対する再投資                                                                                                    | パスワード》を入力、《実行》をク<br>ットサービスに初めてログインされ<br>回誤入力して入力エラーとなった<br>す。<br>で保有されている口数に対する<br>資は2025年以降よりNISA預り                                                                                | リックします。<br>1た際に、お客さまにてま<br>:場合は、お取引JAに選<br>5分配金の再投資は課<br>り対象となります。       | 登録されたパ<br>単絡いただき<br>税扱いとなり                                                                                                    |
| 今回申込内容を研<br><取引パスワードは<br>リードとなります。<br>パスワードを忘れた場<br>リード再発行手続き<br>2023年以前につる<br>、※一般NISA                                                                                                    | 全認のうえ、《取引/<br>、JAバンク投信ネ:<br>場合、または複数回<br>きをさせていただきま<br>みたてNISA預り※<br>預りに対する再投資                                                                                                    | パスワード》を入力、《実行》をク<br>ットサービスに初めてログインされ<br>回誤入力して入力エラーとなった<br>す。<br>そで保有されている口数に対する<br>資は2025年以降よりNISA預約                                                                               | リックします。<br>した際に、お客さまにて登<br>い場合は、お取引JAに通<br>の対象となります。                     | 登録されたパ<br>単絡いただき<br>税扱いとなり<br>ロヴアウト                                                                                                    |
| 今回申込内容を研<br>(取引パスワードは<br>リードとなります。<br>パスワードを忘れた場<br>リード再発行手続き<br>2023年以前につる<br>、※一般NISA<br>メリービス一覧                                                                                                    | <ul> <li> <b>御認のうえ、《取引</b>//、             、JAバンク投信ネッ          </li> <li> <b>場合、または複数回</b> </li> <li> <b>ま</b>をさせていただきま         </li> </ul> <li> <b>みたてNISA預り</b>※         <ul> <b>項りに対する再投資</b> </ul></li> <li> <b>も</b>種開会 &gt; 傑有夢         <ul> <li> <b>会配金取扱変更</b> </li> </ul></li>                                                                                                    | パスワード》を入力、《実行》をク<br>ットサービスに初めてログインされ<br>回誤入力して入力エラーとなった<br>す。<br>で保有されている口数に対する<br>資は2025年以降よりNISA預約                                                                                | リックします。<br>1た際に、お客さまにて<br>記<br>は場合は、お取引JAに通<br>の対象となります。                 | 登録されたパ<br>経報いただき 税扱いとなり ロウアウト 11/04_10:16:18 現                                                                                                    |
| 今回申込内容を研<br><取引パスワードは<br>ードとなります。<br>パスワードを忘れた場<br>ード再発行手続き<br>2023年以前につる<br>、※一般NISA<br>JAバンク                                                                                                    | <ul> <li>細認のうえ、《取引//、JAバンク投信ネック</li> <li>場合、または複数回答</li> <li>たさせていただきま</li> <li>みたてNISA預り※</li> <li>預りに対する再投資</li> <li>台礁照会 &gt; 保有券部</li> <li>分配金取扱変更-</li> <li>細形 東西</li> </ul>                                                                                                    | パスワード》を入力、《実行》をク<br>ットサービスに初めてログインされ<br>回誤入力して入力エラーとなった<br>す。<br>そで保有されている口数に対する<br>資は2025年以降よりNISA預約                                                                               | リックします。<br>1た際に、お客さまにて<br>は場合は、お取引JAに通<br>の対象となります。                      | 登録された/<br>連絡いただき<br>税扱いとなり<br>ロジアウト                                                                                                    |
| 今回申込内容を研<br><取引パスワードは<br>ードとなります。<br>パスワードを忘れたり<br>マード再発行手続き<br>2023年以前につる<br>、※一般NISA<br>メリービス一覧<br>・<br>となります。<br>・<br>・<br>、<br>、<br>・<br>・<br>・<br>・<br>、<br>、<br>、<br>・<br>・<br>・<br>、<br>、<br>・<br>・<br>や<br>していたい<br>・<br>に<br>、<br>・<br>・<br>に<br>、<br>、<br>・<br>・<br>に<br>、<br>、<br>、<br>、<br>・<br>・<br>に<br>、<br>、<br>、<br>、<br>、<br>、<br>、<br>、<br>、<br>、<br>、<br>、<br>、 | <ul> <li>              ま認のうえ、《取引//、JAバンク投信ネッ             、             ように、             、             JAバンク投信ネッ             </li> </ul> <li>             B合、または複数回         <ul> <li>をさせていただきま</li> <li>みたてNISA預り※</li> <li>             項りに対する再投資         </li> </ul> </li> <li>             も種開会 &gt; 健有器         <ul> <li>分配金取扱変更-</li> <li></li></ul></li>                                                                                                    | パスワード》を入力、《実行》をク<br>ットサービスに初めてログインされ<br>回誤入力して入力エラーとなった<br>す。<br>で保有されている口数に対する<br>資は2025年以降よりNISA預約                                                                                | リックします。<br>1た際に、お客さまにて<br>記場合は、お取引JAに選<br>の対象となります。<br>2024/0            | 登録されたノ<br>単絡いただき<br>税扱いとな<br>ロウアウ<br>11/04 10:16:18 現                                                                                                    |
| 今回申込内容を研<br><取引パスワードは<br>クードとなります。<br>パスワードを忘れた場<br>クード再発行手続き<br>2023年以前につる<br>、※一般NISA<br>メーサービスー覧<br>投資信託<br>取引<br>■1                                                                                                    | <ul> <li></li></ul>                                                                                                    | パスワード》を入力、《実行》をク<br>ットサービスに初めてログインされ<br>回誤入力して入力エラーとなった<br>す。<br>そで保有されている口数に対する<br>きは2025年以降よりNISA預<br>に<br>に<br>こ                                                                 | リックします。<br>1た際に、お客さまにて<br>は場合は、お取引JAに通<br>の対象となります。<br>2024/c            | 登録された/<br>連絡いただき<br>税扱いとなり<br>ロヴアウト<br>11/04_10:15:15 現                                                                                                    |
| 今回申込内容を研<br><取引パスワードは<br>ードとなります。<br>パスワードを忘れたば<br>マード再発行手続き<br>2023年以前につる<br>。 ※一般NISA<br>ダブページ<br>投資信託<br>取引<br>購入<br>高数<br>5000000000000000000000000000000000000                                                                                                    | <ul> <li>         田認のうえ、《取引//、<br/>、JAバンク投信ネットの<br/>よたは複数回<br/>または複数回<br/>または複数回<br/>または複数回<br/>または複数回<br/>または変数回<br/>または変数回<br/>または複数回<br/>または複数回<br/>または複数回<br/>または複数回<br/>または複数回<br/>または複数回<br/>または複数回<br/>または複数回<br/>または変数回<br/>または変数回<br/>または変数回<br/>または変数回<br/>または変数回<br/>または変数回<br/>または変数回<br/>または変数回<br/>または変数回<br/>または変数回<br/>または変数回<br/>または変数回<br/>または変数回<br/>または変数回<br/>または変数回<br/>または変数回<br/>または変数回<br/>または変数回<br/>またはのまたまたは<br/>なりに対する再投資<br/>したの内容を受付しました<br/>受付番号<br/>受付日時         ましたは         または<br/>または<br/>または<br/>または<br/>または<br/>または<br/>または<br/>または<br/>または<br/>また<br/>または<br/>または<br/>または<br/>または<br/>また<br/>また<br/>また<br/>また<br/>または<br/>また<br/>また<br/>または<br/>また<br/>また</li></ul> | ペスワード》を入力、《実行》をク<br>ットサービスに初めてログインされ<br>回誤入力して入力エラーとなった<br>す。<br>≪で保有されている口数に対する<br>資は2025年以降よりNISA預<br>■<br>■<br>の000000595<br>2024年1月日 10時16分17秒                                  | リックします。<br>1た際に、お客さまにてま<br>:場合は、お取引JAに選<br>の対象となります。<br>2024/C           | 登録された<br>「<br>「<br>「<br>「<br>「<br>日<br>男<br>お<br>い<br>た<br>だ<br>き<br>税<br>扱<br>い<br>と<br>な<br>り<br>れ<br>し<br>た<br>だ<br>き<br>れ<br>し<br>た<br>だ<br>き<br>れ<br>し<br>た<br>だ<br>き<br>れ<br>し<br>た<br>だ<br>き<br>れ<br>し<br>た<br>だ<br>き<br>れ<br>し<br>た<br>だ<br>き<br>れ<br>し<br>し<br>た<br>だ<br>き<br>れ<br>し<br>し<br>た<br>だ<br>き<br>れ<br>わ<br>し<br>た<br>だ<br>き<br>れ<br>わ<br>し<br>た<br>だ<br>き<br>れ<br>わ<br>し<br>た<br>だ<br>き<br>れ<br>わ<br>し<br>た<br>だ<br>き<br>れ<br>た<br>た<br>さ<br>き<br>わ<br>わ<br>し<br>た<br>た<br>だ<br>き<br>れ<br>わ<br>し<br>た<br>た<br>た<br>ま<br>う<br>わ<br>し<br>し<br>た<br>た<br>た<br>ま<br>し<br>わ<br>し<br>た<br>た<br>た<br>ま<br>わ<br>し<br>た<br>た<br>た<br>こ<br>ち<br>れ<br>し<br>し<br>た<br>た<br>こ<br>ち<br>れ<br>し<br>し<br>こ<br>ち<br>れ<br>し<br>し<br>た<br>た<br>こ<br>ち<br>れ<br>し<br>し<br>た<br>た<br>し<br>し<br>た<br>い<br>し<br>た<br>な<br>し<br>し<br>わ<br>し<br>し<br>ち<br>こ<br>ち<br>れ<br>し<br>し<br>し<br>た<br>こ<br>ち<br>れ<br>し<br>し<br>し<br>た<br>こ<br>も<br>れ<br>し<br>し<br>こ<br>ち<br>れ<br>れ<br>し<br>し<br>こ<br>ち<br>れ<br>れ<br>し<br>し<br>し<br>こ<br>ち<br>れ<br>れ |
| <ul> <li>第3</li> <li>今回申込内容を研<br/>(取引パスワードは<br/>ワードとなります。</li> <li>パスワードを忘れた場<br/>ワード再発行手続き</li> <li>2023年以前につる</li> <li>※一般NISA<br/>の JAバンク</li> <li>※一般NISA<br/>(1)<br/>振入<br/>振り<br/>フィッジ</li> </ul>                                                                                                    | <ul> <li>              ま認のうえ、《取引//、<br/>、JAバンク投信ネッ<br/>または複数回<br/>をさせていただきま      </li> <li>             かたてNISA預り※<br/>項りに対する再投資         </li> <li>             か配金取扱変更-</li></ul>                                                                                                    | パスワード》を入力、《実行》をク<br>ットサービスに初めてログインされ<br>回誤入力して入力エラーとなった<br>す。<br>で保有されている口数に対する<br>資は2025年以降よりNISA預約<br>====================================                                        | リックします。<br>1た際に、お客さまにてま<br>:場合は、お取引JAに選<br>の対象となります。<br>2024/C           | 登録された//<br>連絡いただき 税扱いとなり ロジアウト 11/04_10:16:18 現                                                                                                    |
| <ul> <li>第35</li> <li>今回申込内容を研<br/>(取引パスワードは<br/>ワードとなります。</li> <li>パスワードを忘れた歩</li> <li>ワード再発行手続き</li> <li>2023年以前につる</li> <li>※一般NISA</li> <li>シブページ</li> <li>投資信託</li> <li>取引</li> <li>購入</li> <li>解約</li> <li>スイッチング</li> <li>注文昭会/取当</li> </ul>                                                                                                    | <ul> <li>              ま認のうえ、《取引//、<br/>、JAバンク投信ネットの<br/>または複数回<br/>まをさせていただきま<br/>みたてNISA預り※<br/>項りに対する再投差<br/>・<br/>項りに対する再投差<br/>・<br/>な可したがきま<br/>の内容を受付しました<br/>受付番号<br/>受付日時<br/>ファンド名称<br/>申込日      </li> </ul>                                                                                                    | ペスワード》を入力、《実行》をク<br>ットサービスに初めてログインされ<br>回誤入力して入力エラーとなった<br>す。<br>で保有されている口数に対する<br>資は2025年以降よりNISA預<br>資は2025年以降よりNISA預<br>2024年1月4日 10時16分17秒<br>HSBC世界変産選抜 収穫ユース(予想分<br>2024年1月4日 | リックします。<br>1た際に、お客さまにて<br>記<br>法<br>合は、お取引JAに通<br>の対象となります。<br>2024/C    | 登録された<br>「<br>単絡いただき<br>税扱いとなり<br>ロウアウト<br>11/04_10:16:18 現                                                                                                    |
| <ul> <li>第五</li> <li>今回申込内容を研<br/>(取引)パスワードは     </li> <li>ードとなります。</li> <li>パスワードを忘れた場</li> <li>ード再発行手続き</li> <li>2023年以前につる</li> <li>※一般NISA</li> <li>シュービス一覧</li> <li>ジュページ</li> <li>投資信託</li> <li>取引</li> <li>購入</li> <li>解約</li> <li>スイッチング</li> <li>注文照会/取消</li> <li>地信つれたざれ、 ドラ</li> </ul>                                                                                   | <ul> <li>              ま認のうえ、《取引//、<br/>、JAバンク投信ネッ          </li> <li>             または複数回         </li> <li>             なさせていただきま         </li> <li>             かたてNISA預り※         </li> <li>             ならさせていただきま         </li> <li>             かたてNISA預り※         </li> <li>             ならさせていただきま         </li> <li>             かたてNISA預り※         </li> <li>             ならさせていただきま         </li> <li>             かたてNISA預り※         </li> <li>             ならさせていただきま         </li> <li>             ならさせていただきま         </li> <li>             ならさせていただきま         </li> <li>             ならさせていただきま         </li> <li>             ならせていただきま         </li> <li>             ならさせていただきま         </li> <li>             ならさせていただきま         </li> <li>             ならせていただきま         </li> <li>             ならせていただきま         </li> <li>             ならせていただきま         </li> </ul> <li> <ul> <li>             なの内容を受けしました<br/>なられ日時         </li> <li>             ファンド名称         </li> </ul> </li>                                                                                                    | ペスワード》を入力、《実行》をク<br>ットサービスに初めてログインされ<br>回誤入力して入力エラーとなった<br>す。<br>***********************************                                                                                | リックします。<br>1た際に、お客さまにて望<br>:場合は、お取引JAに通<br>の対象となります。<br>2024/C<br>配金提示型) | 登録されたパ<br>経<br>総いただき 税扱いとなり 11/04_10:16:18 現                                                                                                    |